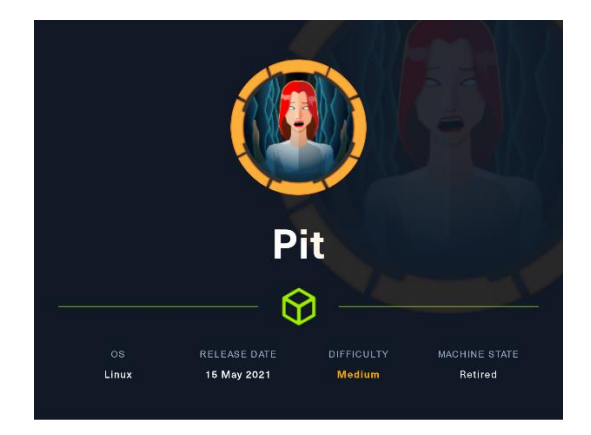

### 1. Enumeración

Realizamos un PING a la máquina víctima para comprobando su TTL. A partir del valor devuelto, nos podemos hacer una idea del sistema operativo que tiene. En este caso podemos deducir que se trata de una máquina Linux.

| <pre>(root@kali)-[/home/kali]     ping -c 1 10.10.10.241 PING 10.10.10.241 (10.10.241) 56(84) bytes of data. 64 bytes from 10.10.10.241: icmp_seq=1 ttl=63 time=33.4 ms</pre> | i<br>íc<br>íu |
|----------------------------------------------------------------------------------------------------|---------------|
| — 10.10.10.241 ping statistics —<br>1 packets transmitted, 1 received, 0% packet loss, time 0ms<br>rtt min/avg/max/mdev = 33.372/33.372/33.372/0.000 ms                       |               |

Realizamos un escaneo exhaustivo de los puertos abiertos, con sus correspondientes servicios y versiones asociados.

| # Nmap 7.93 scan initiated Sun Dec 4 09:19:00 2022 as: nmap -sCV -p 22,80,9090 -oN targeted 10.10.10.241<br>Nmap scan report for 10.10.10.241<br>Host is up (0.041s latency).                                                                                                    |
|----------------------------------------------------------------------------------------------------|
| PORT         STATE         SERVICE         VERSION           22/tcp         open         ssh         0pen55H         8.0         (protocol 2.0)           issh-hostkey:         3072         6fc3408f6950695a57d79c4e7b1b9496         (RSA)         256         26ffabba12083d1608abcf632d685b7         (ECDSA)                                                                                                    |
| <pre>_ 256 6b656ca692e5cc76175a2f9ae750c350 (E025519) B0/tcp open http opinx 1.14.1 _http-title: Test Page for the Nginx HTTP Server on Red Hat Enterprise Linux _http-server-header: nginx/1.14.1 9090/tcp open ssl/zeus-admin?</pre>                                                                                                    |
| Fingerprint-strings:<br>GerRequest, HTTPOptions:<br>HTTP/1.1 440 Bad request<br>Content-Type: text/html; charset=utf8<br>Transfer-Encoding: chunked                                                                                                    |
| <pre>X-UNS-Prefetch-Control: off Referrer-Policy: no-referrer X-Content-Type-Options: nosniff Cross-Origin-Resource-Policy: same-origin <iodctype html=""></iodctype></pre>                                                                                                    |
| <pre>chtml&gt; chtml&gt; chtm</pre> |
| <pre>/ *meta http=equiv=Content=Type" content="text/html; charset=utf=8"&gt; / *meta name= viewport" content="width=device=width, initial=scale=1.0"&gt; / *style&gt; / body { / marpoint: 0:</pre>                                                                                                    |
| font-family: "RedHatDisplay", "Open Sans", Helvetica, Arial, sans-serif;<br>font-size: 12px;<br>line-height: 1.66666667;<br>color: #3333333;<br>background calest #CECECE                                                                                                    |
| background color. mrshar,<br>border: 0;<br>vertical-align: middle;<br>font-weight: 300;<br>margin: 0 0 10p                                                                                                    |
| _ssl:cate: TLS Frandommess does not represent time                                                                                                    |

Observamos que *nmap* nos reportas una entrada dns (*dms-pit.htb*). La añadimos a nuestro fichero hosts.

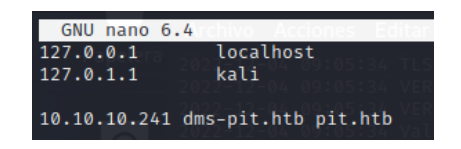

Miramos las tecnologías usadas por la web que se sirve por el puerto 80. También aprovechamos para ver su contenido mediante nuestro navegador. Parece la página por defecto de *Nginx*.

| whatweb http://10.10.10.<br>http://10.10.10.241 [200 0K] | nH/ptr:<br>271<br>Country[RESERVED][72], HTTPServer[nginx/1.14.1], IP[10.10.10.241], PoweredBy[Red.nginx], Title[Test Page for the Bginx HTTP Server on Red Hat                                                                                                    | Enterprise Linux | (], nginx | [1.14.1] |
|----------------------------------------------------------|----------------------------------------------------------------------------------------------------|------------------|-----------|----------|
| ← → Ĉ ຝ<br>≒ Kali Linux 👂 Kali Tools 🚊 Kali Do           | Q (2) 10.10.10.241<br>cs 🕱 Kall Forums 🐟 Kall NetHunter 🋸 Esploit-D8 🐃 Google Hacking D8 🕴 OffSec                                                                                                    | \$               | ତ 🤞       | <b>.</b> |
|                                                          | Welcome to <b>nginx</b> on Red Hat Enterprise Linux!                                                                                                    |                  |           |          |
| This page is used to test th                             | e proper operation of the <b>nginx</b> HTTP server after it has been installed. If you can read this page, it means that the web server installed at this site is working properly.                                                                                                    |                  |           |          |
|                                                          | Website Administrator                                                                                                    |                  |           |          |
| This is the defau<br>You should now<br>For information   | it uses may page that is distributed with <b>nginx</b> on Red Hat Enterprise Linux. It is located in /usr/share/nginx/stat.<br>put your content in a location of your choice and edit the rost configuration directive in the <b>nginx</b> configuration file /etc/nginx/sginx.comf.<br>on Red Hat Enterprise Linux, please visit the <u>Red Hat. Inc. website</u> . The documentation for Red Hat Enterprise Linux is <u>available on the Red Hat. Inc. website</u> . |                  |           |          |
|                                                          |                                                                                                    |                  |           |          |

Revisamos la web que se estaba sirviendo por el puerto 9090. Probamos credenciales habituales, pero no ganamos acceso.

| ۵ 🔿 🗛 https://dms-pit.htb:9090                                    |                                |
|-------------------------------------------------------------------|--------------------------------|
| Kali Tools 🚊 Kali Docs Ҟ Kali Forums  Kali NetHunter 🛸 Explolt-DI | B 🐞 Google Hacking DB 🚦 OffSec |
| CentOS Linux                                                      | 🏶 CentOS                       |
| User name                                                         | 1                              |
| Password                                                          | The I                          |
| Reuse my password for remote connections                          |                                |
| Log In                                                            |                                |
|                                                                   |                                |

Como no conseguimos un vector claro de ataque, vamos a intentar enumerar puerto UDP que puedan estar abiertos. Como la búsqueda de puerto UDP es un poco lenta, vamos a empezar por los 500 más usados.

| r-(root@kali)-[/home/kali]group] [-h host] [-p prompt] [-u user]                                                    |
|----------------------------------------------------------------------------------------------------|
| mmap -sU top-ports 500 open -v -n 10.10.10.241 -oG ./HTB/pit/top500UDPPorts                                         |
| Starting Nmap 7.93 ( https://nmap.org ) at 2022-12-05 18:50 CET                                                     |
| Initiating Ping Scan at 18:50 let 1-t type: 1-t number of the treatery let group 1-t host 1-b promotion -R director |
| Scanning 10.10.10.241 [4 ports]                                                                                     |
| Completed Ping Scan at 18:50, 0.09s elapsed (1 total hosts)                                                         |
| Initiating UDP Scan at 18:50                                                                                        |
| Scanning 10.10.10.241 [500 ports]                                                                                   |
| Increasing send delay for 10.10.241 from 0 to 50 due to max successful tryno increase to 4                          |
| Increasing send delay for 10.10.10.241 from 50 to 100 due to max successful tryno increase to 5                     |
| Increasing send delay for 10.10.10.241 from 100 to 200 due to max successful tryno increase to 6                    |
| Increasing send delay for 10.10.10.241 from 200 to 400 due to max successful tryno increase to 7                    |
| Increasing send delay for 10.10.10.241 from 400 to 800 due to max successful tryno increase to 8                    |
| UDP Scan Timing: About 8,48% done: ETC: 18:56 (0:05:35 remaining)                                                   |
| Increasing send delay for 10.10.10.241 from 800 to 1000 due to 11 out of 32 dropped probes since last increase.     |
| Discovered open port 161/udp on 10.10.10.241                                                                        |
| UDP Scan Timing: About 14.16% done; ETC: 18:57 (0:06:10 remaining)                                                  |
| UDP Scan Timing: About 24.36% done: ETC: 18:58 (0:05:48 remaining)                                                  |
| UDP Scan Timing: About 30.96% done; ETC: 18:58 (0:05:23 remaining)                                                  |
| UDP Scan Timing: About 36.96% done; ETC: 18:58 (0:04:58 remaining)                                                  |
| UDP Scan Timing: About 42.96% done; ETC: 18:58 (0:04:32 remaining)                                                  |
| UDP Scan Timing: About 48.76% done; ETC: 18:58 (0:04:07 remaining)                                                  |
| UDP Scan Timing: About 54.76% done; ETC: 18:58 (0:03:39 remaining)                                                  |
| UDP Scan Timing: About 60.76% done; ETC: 18:58 (0:03:11 remaining)                                                  |
| UDP Scan Timing: About 66.76% done; ETC: 18:58 (0:02:42 remaining)                                                  |
| UDP Scan Timing: About 72.76% done; ETC: 18:58 (0:02:13 remaining)                                                  |
| UDP Scan Timing: About 78.76% done; ETC: 18:58 (0:01:44 remaining)                                                  |
| UDP Scan Timing: About 84.76% done; ETC: 18:58 (0:01:15 remaining)                                                  |
| UDP Scan Timing: About 90.76% done; ETC: 18:58 (0:00:45 remaining)                                                  |
| Completed UDP Scan at 18:58, 500.18s elapsed (500 total ports)                                                      |
| Nmap scan report for 10.10.10.241                                                                                   |
| Host is up (0.043s latency).                                                                                        |
| Not shown: 499 filtered udp ports (admin-prohibited)                                                                |
| PORT STATE SERVICE=/kali/HTB)                                                                                       |
| 161/udp open snmp                                                                                                   |
|                                                                                                    |
| Read data files from: /usr/bin//share/nmap                                                                          |
| Nmap done: 1 IP address (1 host up) scanned in 500.47 seconds                                                       |
| Daw packate cent, 630 (30 (300/0)   Devid, 1673 (400 744/0)                                                         |

Vemos que el puerto 161 (SNMP), está abierto. Vamos a realizar una enumeración. Realizamos un ataque de fuerza bruta para intentar saber la "*community*" que se está exponiendo. Vemos que es "*public*".

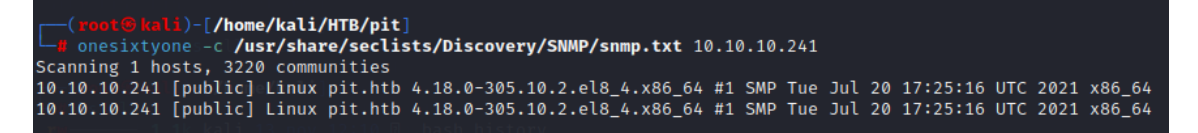

Realizamos una primera búsqueda, pero no vemos nada que nos llame la atención. Revisando la ayuda de snmpwalk vemos que por defecto se empieza a buscar valores por el mib-2. Vamos a ver si encontramos información de interés en los mib-1.

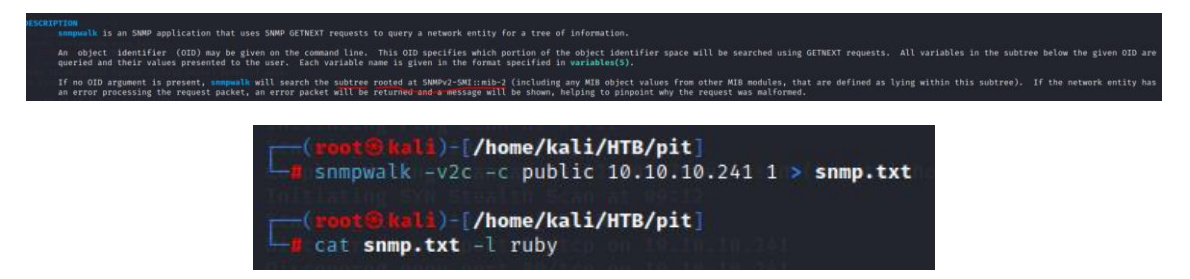

Esta vez, los llama la atención dos cosas. La ejecución del programa /usr/bin/monitor, la ruta web /var/www/html/seeddms51x/seeddms y los usuarios del sistema obtenidos (michelle y root).

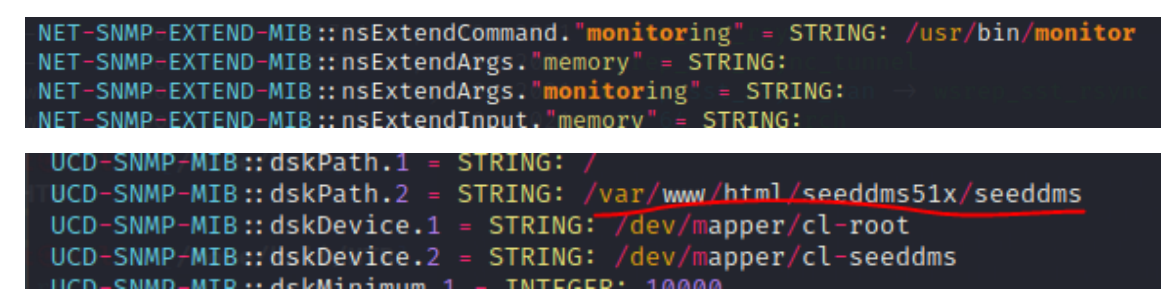

| SWAP: 196<br>NET-SNMP-EXTEND<br>OK - Connection<br>System release<br>CentOS Linux re<br>SELinux Setting<br>user | -MIB::nsEx1<br>to databas<br>info<br>lease 8.3.2<br>s | 0 1<br>cendOutputFu<br>se successfu<br>2011 | 961980<br>ll."monitoring" = STRING<br>l. | : Database status                      |
|----------------------------------------------------------------------------------------------------|-------------------------------------------------------|---------------------------------------------|------------------------------------------|----------------------------------------|
| /bone/k                                                                                                    | Labeling                                              | MLS/                                        | ML S/                                    |                                        |
| SELinux User                                                                                                    | Prefix                                                | MCS Level                                   | MCS Range                                | SELinux Roles                          |
| guest u                                                                                                    | user                                                  | 50                                          | 50                                       | guest r                                |
| root                                                                                                    | user                                                  | 50                                          | 50-50:00.01023                           | staff r sysadm r system r unconfined r |
| staff u                                                                                                    | user                                                  | 50                                          | 50-50:00.01023                           | staff r sysadm r unconfined r          |
| sysadm u                                                                                                    | user                                                  | 50                                          | 50-50:c0.c1023                           | sysadm r                               |
| system u                                                                                                    | user                                                  | 50                                          | s0-s0:c0,c1023                           | system r unconfined r                  |
| unconfined u                                                                                                    | user                                                  | 50                                          | s0-s0:c0.c1023                           | system r unconfined r                  |
| user u                                                                                                    | user                                                  | 50                                          | 50                                       | user r                                 |
| xguest_u<br>login                                                                                               | user                                                  | 50                                          | 50                                       | xguest_r                               |
| Login Nameonc/k                                                                                                 |                                                       |                                             | MLS/MCS Range                            | Service                                |
| default                                                                                                    | uncor                                                 | fined u                                     | 50-50:00.01023                           |                                        |
| michelle                                                                                                    | user                                                  | u                                           | 50                                       | *                                      |
| root                                                                                                    | uncor                                                 | fined_u                                     | s0=s0:c0.c1023                           | *                                      |

## 2. Análisis de vulnerabilidades

Intentamos ganar una RCE siguiendo las instrucciones <u>https://book.hacktricks.xyz/network-</u> services-pentesting/pentesting-snmp/snmp-rce pero no funciona.

Con la ruta /var/www/html/seeddms51x/seeddms encontrada, vamos a ver si añadiendo "/seeddms51x/seeddms" a la URL <u>http://dms-pit.htb/</u> conseguimos llegar a una nueva aplicación.

| eedDMS ign in User ID: login Password: Language: - | Kali Linux 🙃 Kali Tools | Kali Docs 🔊 Kali For | ums 🛷 Kali NetHunter 🐂 I | xploit-DB | 1 OffSec |
|----------------------------------------------------|-------------------------|----------------------|--------------------------|-----------|----------|
| User ID: login<br>Password:<br>Language:           | andDMS                  |                      |                          |           |          |
| Sign in User ID: login Password: Language:         | Jeed Divid              |                      |                          |           |          |
| User ID: login<br>Password:<br>Language:           | Sian in                 |                      |                          |           |          |
| User ID: login<br>Password:<br>Language: - V       | - 0                     |                      |                          |           |          |
| UserID: logn Password: Language:                   |                         |                      |                          |           |          |
| Password:                                          | User ID:                | login                |                          |           |          |
| Language: -                                        | Password:               |                      |                          |           |          |
| Language: - V                                      |                         |                      |                          |           |          |
|                                                    | Language:               |                      | ~                        |           |          |
|                                                    |                         | Sign in              |                          |           |          |

Llegamos a un panel de autenticación. Aprovechamos que tenemos el usuario michelle y probamos a acceder con la misma clave que el usuario. Conseguimos acceso.

| $\leftarrow$ $\rightarrow$ C $\textcircled{a}$ $\bigcirc$ $\textcircled{b}$ dms-pit.htb/seeddms51x/seeddms/out/out.Vi | iewFolder.php?folderid=1     |
|----------------------------------------------------------------------------------------------------|------------------------------|
| 🚴 Kali Linux 🎓 Kali Tools 🛛 💆 Kali Docs 🕱 Kali Forums  Kali NetHunter 🛸 Exploit-DB 🗉                                  | 🛸 Google Hacking DB 🔰 OffSec |
| SeedDMS Calendar Search                                                                                               |                              |
| Folder Folder Notification List                                                                                       |                              |
| DMS /                                                                                                    |                              |
| •                                                                                                    | Folder Information           |

#### Buscamos información sobre SeedDMS.

SeedDMS permite gestionar un número ilimitado de usuarios, grupos, documentos, departamentos, categorías, etc. Se puede usar desde cualquier dispositivo que disponga de un navegador de web, como por ejemplo un ordenador, una tableta o un smartphone.

Sistemas de gestión documental en web (DMS) - Digipime

Ahora comprobamos si presenta vulnerabilidades de las que nos podamos aprovechar.

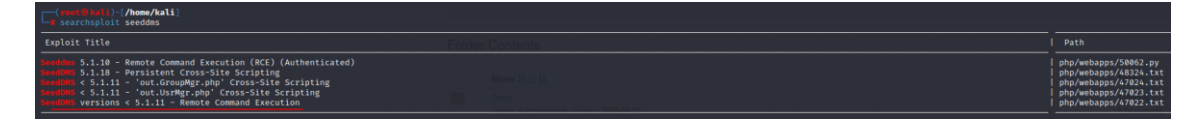

Nos creamos este fichero malicioso, llamándolo como dice la información de la vulnerabilidad, como 1.php y los subimos a la web para tener un RCE.

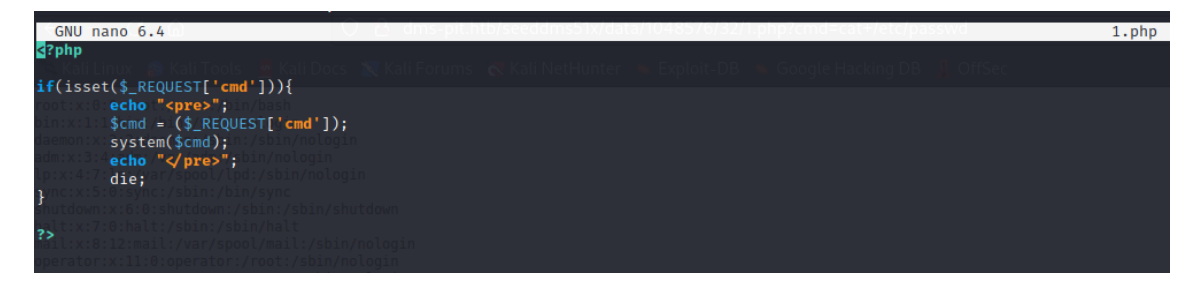

Comprobamos su funcionamiento, realizando una petición de visualización del /etc/passwd.

Intentamos conseguir una *reverse shell*, pero no conseguimos que funcione a pesar de usar varias técnicas. Anteriormente, durante la fase de reconocimiento, vimos que se empleaba SELinux. Puede ser la causa.

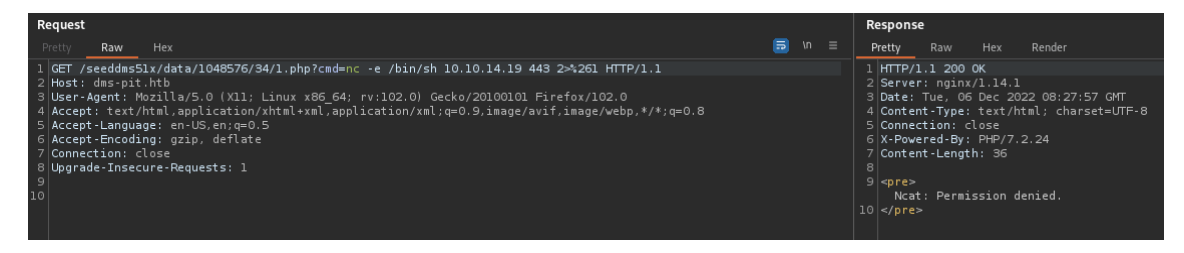

©Dandy\_loco https://dandyloco.github.io/ Realizamos una enumeración de directorios, hasta que nos encontramos con el fichero *settings.xml* que contiene una credencial.

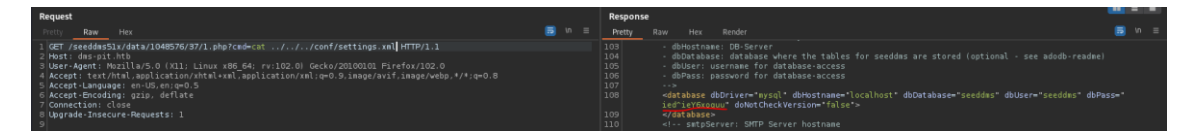

Clave: ied^ieY6xoquu

Intentamos ver si esta clave ha sido reusada intentando conectarnos por SSH con el usuario *michelle*, pero no funciona. Lo intentamos con la web que se sirve por el puerto 9090 y ganamos acceso.

| $\leftarrow \rightarrow \mathbf{C}$ | ○ & ⊶ https:// <b>dms-pit.htb</b> 9090/system                                   |                | 6 😔 🗢 6 | • ● = |
|-------------------------------------|---------------------------------------------------------------------------------|----------------|---------|-------|
| 🛸 Kali Linux 👩 Kali Tools 💆 Ka      | i Docs 🕱 Kali Forums 💰 Kali NetHunter 🛸 Exploit-DB 👒 Google Hacking DB β OffSec |                |         |       |
| michelle@<br>pit.htb                |                                                                                 | Limited access | Help •  |       |
| Q Search                            | Web console is running in limited access mode.                                  |                |         |       |
| System                              | pit.htb running CentOS Linux 8                                                  |                |         |       |
| Overview                            |                                                                                 |                |         |       |

### 3. Explotación y acceso

Esta web, presenta la opción de abrir un terminal, por lo que nos aprovechamos para generarnos una *reverse shell*, y así trabajar más cómodamente.

| ⊂ Search                                                                                  | michelle@pit:~     |
|-------------------------------------------------------------------------------------------|--------------------|
| System                                                                                    | [michelle@pit ~l\$ |
| Overview                                                                                  | [micheccocpic ]\$  |
| Logs                                                                                      |                    |
| Networking                                                                                |                    |
| Accounts                                                                                  |                    |
| Services ()                                                                               |                    |
|                                                                                           |                    |
| Tools                                                                                     |                    |
| Tools<br>Applications                                                                     |                    |
| Tools<br>Applications<br>Diagnostic Reports                                               |                    |
| Tools<br>Applications<br>Diagnostic Reports<br>Kernel Dump                                |                    |
| Tools<br>Applications<br>Diagnostic Reports<br>Kernel Dump<br>SELinux                     |                    |
| Tools<br>Applications<br>Diagnostic Reports<br>Kernel Dump<br>SELinux<br>Software Updates |                    |
| Tools Applications Diagnostic Reports Kernel Dump SELinux Software Updates Terminal       |                    |

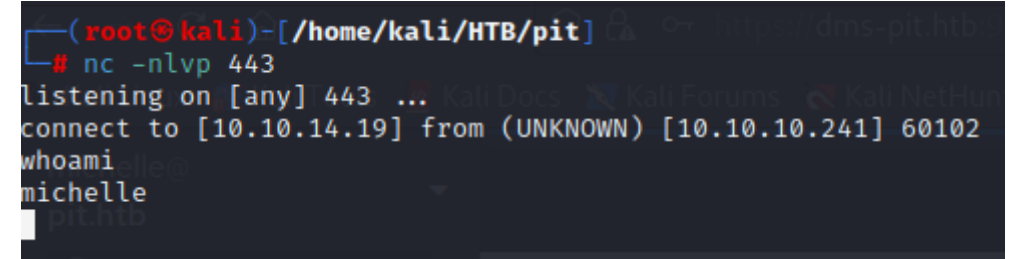

# 4. Escalada de privilegios

Tras realizar el tratamiento de la TTY, revisamos el contenido del script monitor que encontramos durante la fase de enumeración.

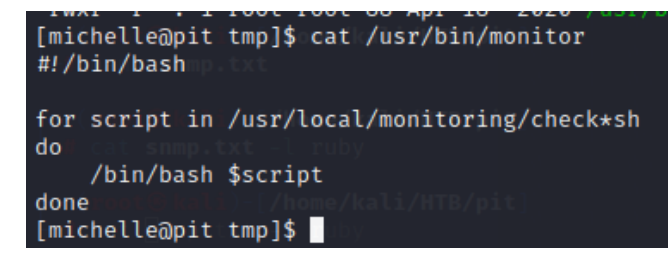

Vemos este script ejecuta, a su vez, como root todos los scripts presentes en el directorio /usr/local/monitoring/ que empiecen por check y terminen en sh. Revisamos los permisos que tenemos en ese directorio. Vemos que se tienen aplicados permisos acls a nuestro usuario michelle.

| [michelle@pi  | trt | :mp]\$ | ls-l  | .a / ા      | isr/l | loca        | ıl/    |                     |
|---------------|-----|--------|-------|-------------|-------|-------------|--------|---------------------|
| total 0       |     |        |       |             |       |             |        |                     |
| drwxr-xr-x.   | 13  | root   | root  | 149         | Nov   | 0 <b>i3</b> | 2020   |                     |
| drwxr-xr-x.   | 12  | root   | root  | 144         | May   | 10          | 2021   |                     |
| drwxr+xr+x.P  | 2   | root   | root  | or6         | Nov   | 3           | 2020/  | <b>bin</b> .0.0:123 |
| drwxr-xr-x.   | 2   | root   | root  | 6           | Nov   | 3           | 2020   |                     |
| drwxr-xr-x.t  | 2   | root   | root  | ed <b>6</b> | Nov   | 3           | 2020   |                     |
| drwxr-xr-x.   | 2   | root   | root  | 6           | Nov   | 3           | 2020   | include             |
| drwxr-xr-x.   | 2   | root   | root  | 6           | Nov   | 0i3         | 2020   | lib                 |
| drwxr-xr-xum  | 31  | root   | root  | 17          | May   | 10          | 2021   | lib64               |
| drwxr-xr-x.   | 2   | root   | root  | 6           | Nov   | 3           | 2020   | libexec             |
| drwxrwx+      | 2   | root   | root  | 101         | Dec   | 16          | 13:15  | monitoring          |
| drwxr-xr=x.p  | 2   | root   | root  | 6           | Nov   | 3           | 2020   | sbin                |
| drwxr-xr-x.   | 5   | root   | root  | 49          | Nov   | 3           | 2020   |                     |
| drwxr-xr-x.   | 2   | root   | root  | 16          | Nov   | 0 <b>13</b> | 2020   |                     |
| ECCINCE. MOIL |     |        | 110 3 | uen         |       |             |        |                     |
| [michelle@pit | t   | mp]\$  | getfa | clt/        | usr/  | loc         | al/mon | itoring/1234        |

| [michelle@pit tmp]\$ getfacl /usr/local/monitoring/    |
|--------------------------------------------------------|
| getfacl: Removing leading '/' from absolute path names |
| <pre>#efile:/usr/local/monitoring/exiting.</pre>       |
| # owner: root                                          |
| <pre># group: root ) [/home/kali/HTB/pit]</pre>        |
| user::rwxsnmp.txt                                      |
| user:michelle:-wx                                      |
| group::rwx (ali)-[/home/kali/HTB/pit]                  |
| mask::rwxnmp.txt -l ruby                               |
| other::                                                |

Intentamos crear un script que añada permisos SUID a la *bash*. Ejecutamos de nuevo el *snmpwalk* para que ejecuta el monitor. Sin embargo, no resulta.

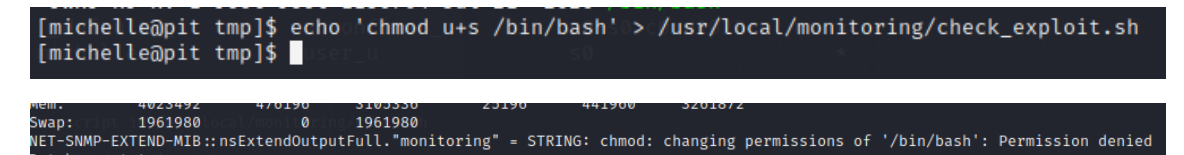

Intentamos añadir nuestra *id\_rsa*, en el *authorized\_keys del usuario root de la máquina vícitima*, para poder conectarnos posteriormente por ssh como root.

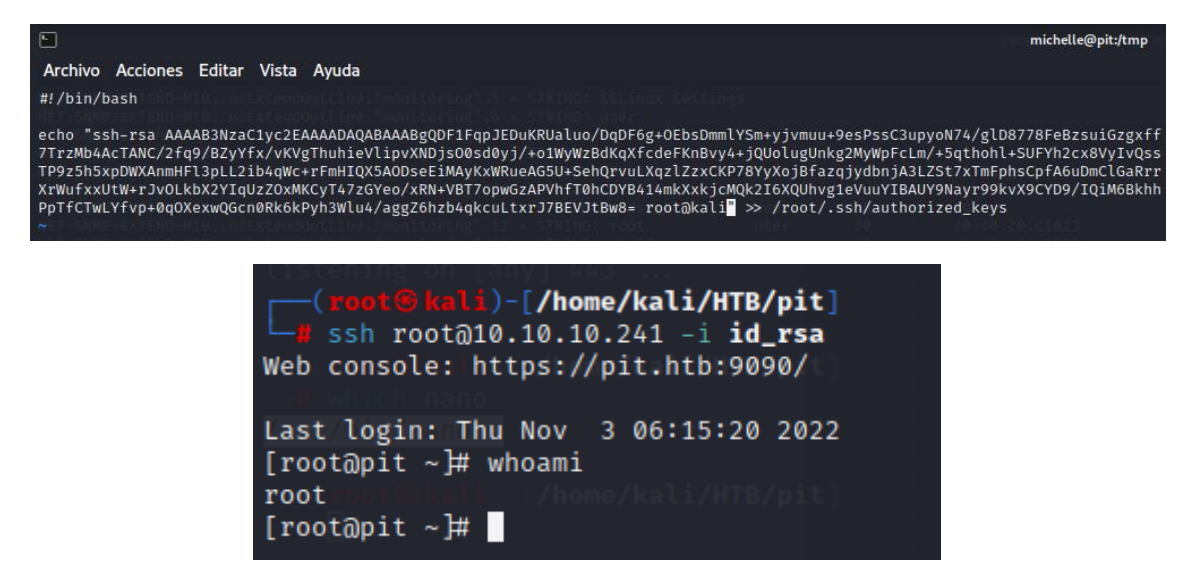